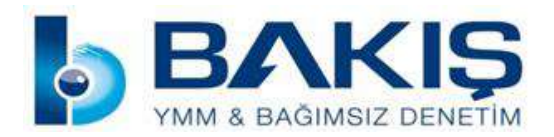

| BAKIŞ MEVZUAT |                                                                                                    |  |  |  |  |  |  |
|---------------|----------------------------------------------------------------------------------------------------|--|--|--|--|--|--|
| BAŞLIK        | E-BELGE İPTALLERİ KILAVUZU YAYIMLANDI                                                                                                  |  |  |  |  |  |  |
| Sayı          | 2021/56                                                                                                    |  |  |  |  |  |  |
| ÖZET          | GİB, e-belge iptallerine ilişkin "e-ARŞİV UYGULAMALARI<br>(e-Arşiv Fatura, e-SMM) İPTAL, İHTAR/İTİRAZ BİLDİRİM<br>KILAVUZU" yayımladı. |  |  |  |  |  |  |

9 Şubat 2021 tarihli ve 31390 sayılı Resmi Gazetede yayımlanan Vergi Usul Kanunu Genel Tebliği (sıra No: 509)'nde Değişiklik Yapılmasına Dair Tebliğ (Sıra No: 526) ile e-belge düzenlemelerine ilişkin 509 sıra No'lu Tebliğde değişiklikler yapılmıştı.

Değişiklikle 509 sıra No'lu VUK Tebliği kapsamında düzenlenen e-Belgelere ilişkin olarak 13/1/2011 tarihli ve 6102 sayılı Türk Ticaret Kanununun 18 inci maddesinin üçüncü fıkrası uyarınca noter aracılığıyla, taahhütlü mektupla, telgrafla veya güvenli elektronik imza kullanılarak kayıtlı elektronik posta sistemi ile yapılan ihbar veya ihtarlar ile e-Belge iptal işlemlerinin **ebelge.gib.gov.tr** adresinde yayımlanacak kılavuzda belirtilen usul, esas ve süreler içinde, elektronik ortamda Başkanlık bilgi işlem sistemine bildirilmesi zorunluluğu 1 Mayıs 2021 tarihinden itibaren başlamıştı. Söz konusu Kılavuz, yayınlanmış, olup konu başlıkları aşağıda verilmiştir.

- 1 Giriş
- 2 Genel Olarak e-Belge İptal/İtiraz Bildirim İşlemleri
- 3 e-Belge (e-Arşiv Fatura, e-Serbest Meslek Makbuzu) İptal Talebi
- 3.1 Kendisine Düzenlenen e-Belgeler İçin İptal Talebi Oluşturma
- 3.2 Kendisi Tarafından Düzenlenmiş e-Belgeler İçin Gelen İptal Talebini Onaylama /

Reddetme

- 3.3 Düzenleyen Tarafından İptal Talebi Oluşturma
- 3.4 Adıma Düzenlenen e-Belgeler İçin Gelen İptal Talebini Onaylama / Reddetme
- 4. e-Belge (e-Arşiv Fatura, e-Serbest Meslek Makbuzu) İtiraz Bildirim Talebi
- 4.1 Kendisine Düzenlenen e-Belgeler İçin İtiraz Talebi Oluşturma

4.2 Kendisi Tarafından Düzenlenmiş e-Belgeler İçin Gelen İtiraz Talebini Onaylama / Reddetme

- 4.3 Düzenleyen Tarafından İtiraz Talebi Oluşturma
- 4.4 Adıma Düzenlenen e-Belgeler İçin Gelen İtiraz Talebini Onaylama / Reddetme

Söz konusu Kılavuz ekte verilmiştir.

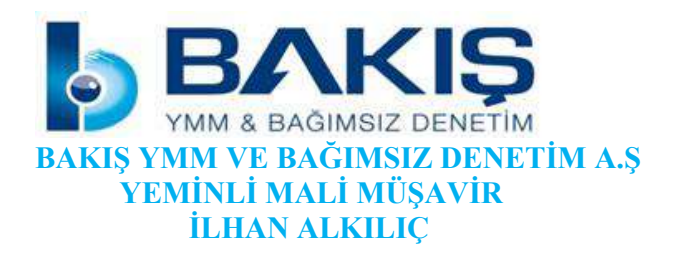

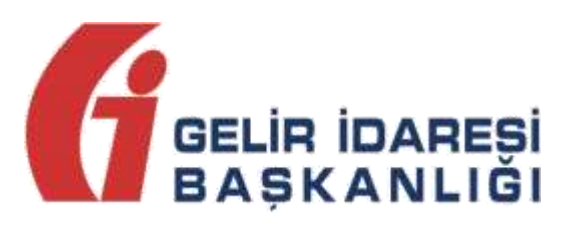

# e-ARŞİV UYGULAMALARI

# (e-Arşiv Fatura, e-SMM) İPTAL,

# **İHTAR/İTİRAZ**

# **BILDIRIM KILAVUZU**

Mayıs 2021

ANKARA

GELİR İDARESİ BAŞKANLIĞI

Uygulama ve Veri Yönetimi Daire Başkanlığı (III)

| Versiyon | Yayım<br>Tarihi | Eklenen/Silinen/Değişen Bölüm | Açıklama                   |
|----------|-----------------|-------------------------------|----------------------------|
| 1.0      | 01.05.2021      |                               | Kılavuzun ilk yayım tarihi |

## İçindekiler

| 1 Giriş                                                                                         | 6  |
|-------------------------------------------------------------------------------------------------|----|
| 2 Genel Olarak e-Belge İptal/İtiraz Bildirim İşlemleri                                          | 6  |
| 3 e-Belge (e-Arşiv Fatura, e-Serbest Meslek Makbuzu) İptal Talebi                               | 7  |
| 3.1 Kendisine Düzenlenen e-Belgeler İçin İptal Talebi Oluşturma:                                | 7  |
| 3.2 Kendisi Tarafından Düzenlenmiş e-Belgeler İçin Gelen İptal Talebini Onaylama /              | 8  |
| Reddetme                                                                                        | 8  |
| 3.3 Düzenleyen Tarafından İptal Talebi Oluşturma                                                | 9  |
| 3.4 Adıma Düzenlenen e-Belgeler İçin Gelen İptal Talebini Onaylama / Reddetme                   | 11 |
| 4. e-Belge (e-Arşiv Fatura, e-Serbest Meslek Makbuzu) İtiraz Bildirim Talebi                    | 12 |
| 4.1 Kendisine Düzenlenen e-Belgeler İçin İtiraz Talebi Oluşturma                                | 12 |
| 4.2 Kendisi Tarafından Düzenlenmiş e-Belgeler İçin Gelen İtiraz Talebini Onaylama /<br>Reddetme | 14 |
| 4.3 Düzenleyen Tarafından İtiraz Talebi Oluşturma                                               | 15 |
| 4.4 Adıma Düzenlenen e-Belgeler İçin Gelen İtiraz Talebini Onaylama / Reddetme                  | 17 |

# 1 Giriş

Bilindiği üzere 526 Sıra No.lu Vergi Usul Kanunu Genel Tebliğiyle, 509 Sıra No.lu Vergi Usul Kanunu Genel Tebliğine "V.10. e-Belgelere İlişkin İptal/İtiraz, İhbar ve İhtarların Bildirilmesi" başlıklı bölüm eklenmiş olup, söz konusu bölüm uyarınca, 509 Sıra No.lu Vergi Usul Kanunu Genel Tebliğ kapsamında düzenlenen e-Belgelere ilişkin olarak 6102 sayılı Kanunun 18 inci maddesinin üçüncü fıkrası uyarınca noter aracılığıyla, taahhütlü mektupla, telgrafla veya güvenli elektronik imza kullanılarak KEP sistemi ile yapılan ihbar veya ihtarlar ile e-Belge iptal işlemlerinin 1/5/2021 tarihinden itibaren, ebelge.gib.gov.tr adresinde yayınlanacak kılavuzda belirtilen usul, esas ve süreler içinde, elektronik ortamda Gelir İdaresi Başkanlığı bilgi işlem sistemine bildirilmesi zorunluluğu getirilmiştir.

Ayrıca 523 Sıra No.lu Vergi Usul Kanunu Tebliği ile 396 Sıra No.lu Vergi Usul Kanunu Genel Tebliğinde değişiklik yapılmış ve Temmuz 2021 döneminden itibaren mükelleflerimizce verilmesi gereken Ba ve Bs Formlarına e-Belgelerin dahil edilmeyeceği ifade edilmiştir. Söz konusu düzenleme kapsamında mükelleflerimizin vergiye uyum düzeylerinin ölçümü, uyumsuz mükelleflerin tespiti, kayıt dışı ekonomi ile mücadele ve elektronik ortamda yapılan iade (KDVİRA, ÖTVİRA ve GEKSİS gibi) süreçlerinde etkin bir şekilde yararlanılmakta olan Ba ve Bs formlarının e-Belgeler yönünden analizinin e-Belge veri tabanları üzerinden yapılması sonucunu doğurmuştur. Bu kapsamda mükelleflerimiz özelinde yapılan analizlerin daha sağlıklı ve etkin yapılabilmesi için gerek sistem içinden yapılan iptallerin, gerekse de TTK'ya göre yapılan itiraz işlemlerinin mükellefler hakkında yapılan analizlerin doğruluğu ve sıhhati açısından e-Belge Sistemi içerisinden doğru ve karşılaştırılabilir bir şekilde (Başkanlık sistemleri tarafından bu amaçla takip edilecek form Ba/Bs yapısı "sanal Ba/Bs formu" olarak bu kılavuzda ifade edilecek olup, mükelleflerimiz tarafından verilen Ba/Bs formları ile bir ilgisi bulunmamaktadır.) izlenebilir olması önem kazanmıştır.

Bu amaç doğrultusunda işbu kılavuz, e- Arşiv Uygulamalarında (e-Arşiv Fatura, e-SMM) düzenlenen belgeler için düzenleyicisi ve belgenin muhatabı vergi mükellefiyeti bulunan alıcıları (alıcı VKN veya TCKN bilgisinin belge üzerinde yer alması durumunda) tarafından kullanılması suretiyle, düzenlenmiş belgelerin elektronik ortamda iptal/itiraz talepleri oluşturulması ve iptal/itiraz taleplerinin elektronik ortamda onaylanmasına ilişkin süreçlerin nasıl gerçekleştirileceği hakkında mükelleflerimizi bilgilendirmek amacıyla hazırlanmıştır.

Diğer yandan e-Fatura iptal/itiraz ve ihtar süreçleri için ayrıca kılavuz yayımlanmıştır.

# 2 Genel Olarak e-Belge İptal/İtiraz Bildirim İşlemleri

e-Belgelere elektronik ortamda iptal/itiraz işlemi yapılabilmesi için; belgeyi düzenleyen satıcı veya duruma göre alıcı tarafından e-Belge Uygulamaları üzerinden iptal/itiraz talebi oluşturulması gerekir. İptal/itiraz taleplerine ilgili faturanın alıcısı/satıcısı tarafından onay verilebildiği gibi, karşı tarafın onaylama zorunluluğu bulunmamaktadır. Bilindiği üzere e-Belgelere Türk Ticaret Kanununun 18 inci maddesinin (3) numaralı fıkrasında belirtilen harici itiraz yolları ile de itiraz edilebilmekte olup aynı Kanunun 21 inci maddesinin (2) numaralı maddesinde "Bir fatura alan kişi aldığı tarihten itibaren sekiz gün içinde, faturanın içeriği hakkında bir itirazda bulunmamışsa bu içeriği kabul etmiş sayılır" hükmü bulunmaktadır. Başkanlığımızca geliştirilen ve ilerleyen bölümlerde açıklamalara yer verilen sistem ile e-Belge uygulamasında iptal ve itiraz işlemleri, sistem üzerinden muhatabına iletilebilecektir.

e-Belge uygulamalarına taraf olanların birbirlerine düzenlemiş oldukları e-Arşiv Fatura ve eSMM belgeleri için sistem üzerinden iptal işlemi gerçekleştirmeleri mümkün bulunduğu gibi harici itiraz yollarının (noter aracılığıyla, taahhütlü mektupla, telgrafla veya güvenli elektronik imza kullanılarak kayıtlı elektronik posta sistemi ile) kullanılmasına engel teşkil etmemektedir. Bu durumda harici yollarla yapılan itiraz işlemlerinin sistem üzerinden bildirilerek alıcı/satıcının onayına sunulması gerekmektedir. e-Arşiv Faturalar ve e-SMM belgeleri sistem üzerinden iptal/itiraz işlemlerinin gerçekleştirilmesi özellikle sistem bilgileri ile beyan, bildirim ve formlardaki bilgilerin uyumluluğunun sağlanması açısından gereklidir.

# 3 e-Belge (e-Arşiv Fatura, e-Serbest Meslek Makbuzu) İptal Talebi

e-Arşiv Fatura ve e-SMM belgelerinin iptal işlemlerinde 8 günlük sürenin tespiti e-belgenin alıcıya iletilme tarihinden itibaren başlar. İptal işlemi her durumda 8 günlük süre içinde yapılmalıdır. Alıcı ve satıcı tarafından başlatılacak iptal işlemi ve iptal işleminin onaylama/reddetme süreçlerinin detayları aşağıda açıklanmıştır.

## 3.1 Kendisine Düzenlenen e-Belgeler İçin İptal Talebi Oluşturma:

GİB portal yöntemini kullanan e-Arşiv Fatura ve e-SMM kayıtlı kullanıcısı olan mükellefler mali mühür/elektronik imzaları ile GİB Portal Uygulamasına giriş yaparak, Özel Entegratör ve Entegrasyon Yöntemini kullanan mükellefler ile kayıtlı e-Belge kullanıcısı olmayan (5000/30000 TL üzeri belgeleri GİB portaldan düzenleyen) mükellefler ise İnteraktif V.D kullanıcı kodu ve şifreleri ile 5.000 TL ve 30.000 TL e-Arşiv Fatura Portalına giriş yaparak aşağıda belirtilen şekilde kendilerine düzenlenen e-Belgeler için "İptal Talebi" oluşturabilirler.

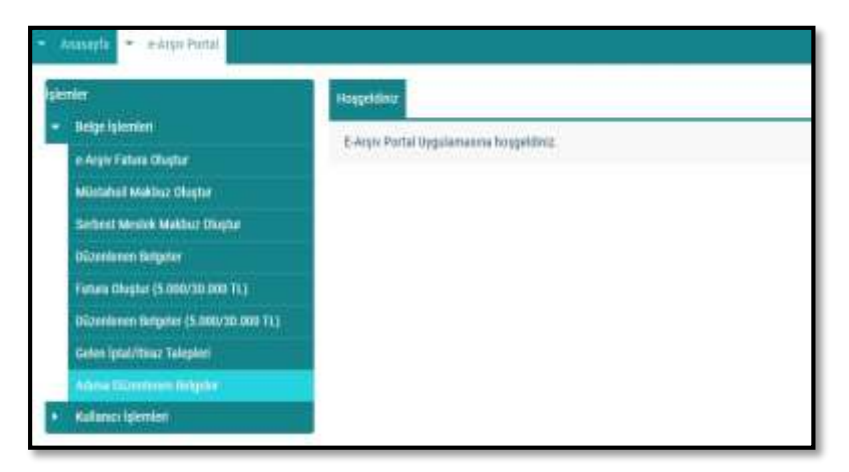

Aşağıdaki ekran görüntüsünde belirtildiği gibi "Adıma Düzenlenen Belgeler" sekmesi seçilmelidir.

Açılan ekranda belge tarihini içerecek şekilde tarih aralıklı sorgulama yapılıp ilgili belge seçilerek "İptal Talebi Oluştur" butonu tıklanarak aşağıdaki ekrana ulaşılmaktadır.

| County Dissocration                                                                                                    | graffaleli Ukghar                                                                                                    |                     |
|----------------------------------------------------------------------------------------------------|----------------------------------------------------------------------------------------------------|---------------------|
| and the second second s | land Larengenzy David:                                                                                                    |                     |
| terine search terine and terine terine                                                                                                    | SAM<br>Disement of data range on you load statumed represents for range and to rang per paidwayeest or struct<br>interests. | Confi - Quand Melti |
| P. Street Lowert L                                                                                                    | Wang Dadam: 🗅<br>Magan Linur Hint Magan                                                                                     |                     |

"İptal Gerekçesi" alanına gerekli açıklamalar yapılarak "Uyarıyı Okudum" kutucuğu işaretlendikten sonra "İptal Talebi Oluştur" butonu aktif hale gelecektir.

| of heating the property of              | lgsaftaleti tileptar                                    |                                                                                                    |
|-----------------------------------------|---------------------------------------------------------|----------------------------------------------------------------------------------------------------|
| Anna Anna Anna Anna Anna Anna Anna Anna | bitte Genetisense Bergs<br>bitte Genetisense Bergs<br>+ | the at the first first first to be a second to be a second to be a second to be a second to be a second to be a |

Butonun onaylanması sonucunda "İptal talebiniz başarıyla oluşturulmuştur" uyarısı ile birlikte iptal talebi oluşturduğunuz belge için talebiniz, belgeyi düzenleyen mükellefin sistemine iletilmiş olacaktır.

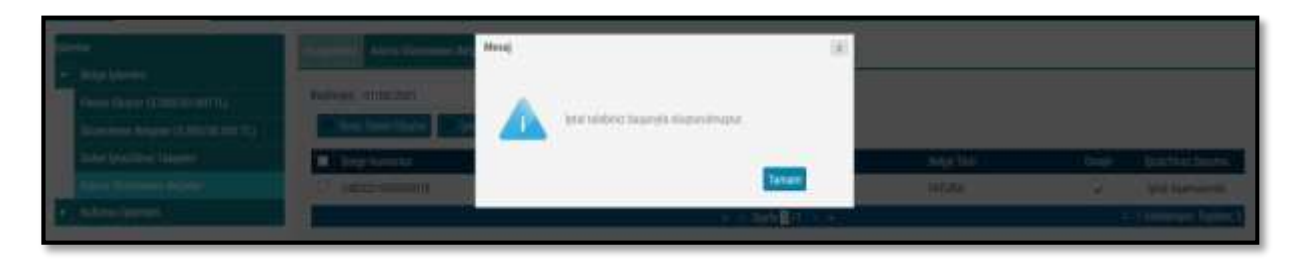

Belgeyi düzenleyen mükellefe iletilen talebin onaylanıp onaylanmama durumu, "Adıma Düzenlenen Belgeler" sekmesinden tarih aralığı seçilerek yapılan sorgulamada "İptal/İtiraz Durumu" sütunundan takip edilebilmektedir.

Sorgulama sonucu aşağıdaki ekran görüntüsünde olduğu gibi iptal talebi onaylanmışsa ilgili belge hem alıcının sanal BA hem de satıcının sanal BS formunda yer almayacaktır.

| sterriter .                                                                                     | Hoppitaniz Adma Dizmieren | Belgeler 1 x                                   | .0                   |              |            |        | ,                   |
|-------------------------------------------------------------------------------------------------|---------------------------|------------------------------------------------|----------------------|--------------|------------|--------|---------------------|
| Belge Işlemleri     Fetura Oluştur (5.000/30.000 TL)     Oluşturenen Belgeler (5.000/30.000 TL) | Baglange, 01/05/2021      | Bitiq: 01/05/2021                              | 🗂 🗡 Sorga            | la           |            |        |                     |
| Gelen iptal/firaz Talepleri                                                                     | Belge Numarass            | Alice VIOI/TOON                                | Alici Unvan/Ad Soyad | Beige Tarihi | Belge Turu | Onayla | lptal/ltiraz Durumu |
| Adıma Düzerlenen Bilgeler                                                                       | GIB202100000018           |                                                | Deneme               | 01-05-2021   | FATURA     | ~      | İptel Kabul Edildi  |
| <ul> <li>Kultancı İşlemleri</li> </ul>                                                          | 0                         | < < Sayfa ∰ /1 → ≫ 1 - 1 listelieniyor. Toptam |                      |              |            |        |                     |
| 6. ·                                                                                            |                           |                                                | 10                   |              |            |        |                     |

Sorgulama sonucu iptal talebi reddedildiyse ilgili belge hem alıcının sanal BA hem de satıcının sanal BS formunda yer alacaktır.

| nier.<br>Beise islendet               | Hoggeidnis Adma Düzenkenen | s Belgeler - H       |                       |                             |            |        |                        |
|---------------------------------------|----------------------------|----------------------|-----------------------|-----------------------------|------------|--------|------------------------|
| Fatura Oluștar (5 000/30.000 TL)      | Başlangıç: 30/04/2021      | Bitig 30/04/2021     | 🗂 🔽 Sorga             | ta -                        |            |        |                        |
| Düzenlenen Belgeler (5.000/30.000 TL) | Chiraz Taletsi Oluştur     | Iptal Talebi Oligtur |                       |                             |            |        |                        |
| Gelen İştal/İtiraz Taleşieri          | Belge Namarası             | Alici VIOI/TORN      | Alici Uniten/Ad Soyad | Belge Tarihi                | Belge Türü | Onayle | Iptel/Itiraz Durun     |
| Adena Dannismit Belpille              | C G18202100000003          |                      |                       | 30-04-2021                  | FATURA     | 4      | İptal Reddedild        |
| Kallanco Işlemleri                    |                            |                      | 6.13                  | layfa <mark>1</mark> /1 → ≫ |            | 1      | - 1 listeleriyor. Topi |

# 3.2 Kendisi Tarafından Düzenlenmiş e-Belgeler İçin Gelen İptal Talebini Onaylama /

## Reddetme

GİB Portal Yöntemini kullanan e-Arşiv Fatura ve e-SMM kayıtlı kullanıcısı olan mükellefler mali mühür/elektronik imzaları ile GİB Portal Uygulamasına giriş yaparak, Özel Entegratör ve Entegrasyon Yöntemini kullanan mükellefler ile kayıtlı e-Belge kullanıcısı olmayan (5000/30000 TL üzeri belgeleri GİB portaldan düzenleyen) mükellefler ise İnteraktif V.D kullanıcı kodu ve şifreleri ile 5.000 TL ve 30.000 TL e-Arşiv Fatura Portalına giriş yaparak aşağıda belirtilen şekilde düzenledikleri e-Belgeler için kendilerine ulaşan iptal taleplerinin "Onaylama/Reddetme" işlemlerini yapabilirler.

Kullanıcılar kendileri için uygun olan uygulamaya giriş yaptıktan sonra "Gelen İptal/İtiraz Talepleri" sekmesine tıklayıp tarih aralığını seçerek sorgulama yapmaları halinde varsa kendilerine gelen talepleri aşağıdaki gibi görüntüleyebileceklerdir.

| and a state | <ul> <li>Ananayla = #Anjiv Portal</li> </ul> |                        |                                        | - N         |              |                   |                      |                     |                         |
|-------------|----------------------------------------------|------------------------|----------------------------------------|-------------|--------------|-------------------|----------------------|---------------------|-------------------------|
|             | franke.                                      | Inightini Disementariy | ar in Gelen lytal/fisser Taleplet in   |             |              |                   |                      |                     |                         |
| L           | - Belge işlemleri                            | 1110.000-2700.00077    | constructed at the second second       | -           |              |                   |                      |                     | -                       |
| L           | e Argie Fatura Olephar                       | Baslangi; 22/04/2021   | Bibli 28/04/2021                       | T Sople     |              |                   |                      |                     |                         |
| L           | Mistabul Mekbur Chipte                       | Talep Kabul Kt         | inter a                                |             |              |                   |                      |                     |                         |
| 5           | Serbest Meslek Makbur Olophe                 | Bolge Numarasi         | Setes Very/Toke Sates Univery/Ad Soyed | iptaUlteuz  | Beige Tard   | itivaz vönterni . | Itraz Beige Nanarası | itiraz Beige Tarihi | iptal/itime Durumu      |
| Ľ           | Düzenlenen Brigelet                          |                        | Course Deserve                         | Talep Tarba | perturbal.   |                   |                      | 1000                | Intel Assessments       |
| L           | Fatura Olughar (5.000/20.000 Tt.)            | C) Gazarowie           | Desire decent                          | 20000-2001  |              |                   |                      | _                   | and spectrum sectors    |
| L           | Oliveniesen Belgelet (5.000/30.000 TL)       |                        |                                        |             | a a seles an |                   |                      |                     | 1 I Insection Induced I |
| L           | Selen brailfanz Takpleri                     |                        |                                        |             |              |                   |                      |                     |                         |
| L           | Adıma Düzmleren Belgeler                     |                        |                                        |             |              |                   |                      |                     |                         |
|             | Kählaisei lykenten                           |                        |                                        |             |              |                   |                      |                     |                         |
| 5           |                                              | 2                      |                                        |             |              |                   |                      |                     |                         |

### Kendisi tarafından düzenlenmiş e-Belge için gelen iptal talebinin kabul edilmesi durumunda;

İlgili belgenin kutucuğu seçildikten sonra "Talep Kabul Et" butonu tıklanarak aşağıdaki uyarı ekranına ulaşılır. "Uyarıyı Okudum" kutucuğu seçilince "Talebi Kabul Et" butonu aktif hale gelecektir. Aktif hale gelen "Talebi Kabul Et" butonu tıklanınca iptal talebi onaylanacak ve ilgili belge hem alıcının sanal BA hem de satıcının sanal BS formunda yer almayacaktır.

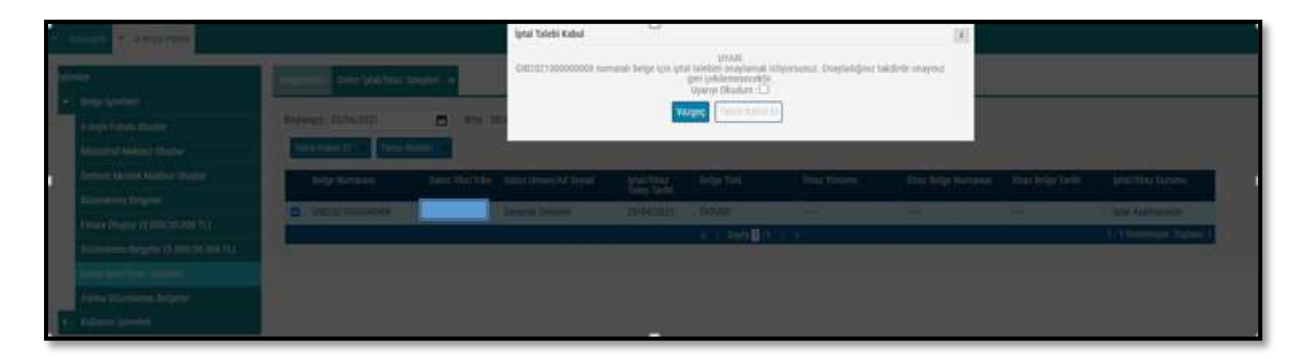

### Kendisi tarafından düzenlenmiş e-Belge için gelen iptal talebinin reddedilmesi durumunda;

İlgili belgenin kutucuğu seçildikten sonra "Talep Reddet" butonu tıklanarak aşağıdaki uyarı ekranına ulaşılır. "Uyarıyı Okudum" kutucuğu seçilince "Talebi Reddet" butonu aktif hale gelecektir. Aktif hale gelen "Talebi Reddet" butonu tıklanınca iptal talebi reddedilecek ve ilgili belge hem alıcının sanal BA hem de satıcının sanal BS formunda yer alacaktır.

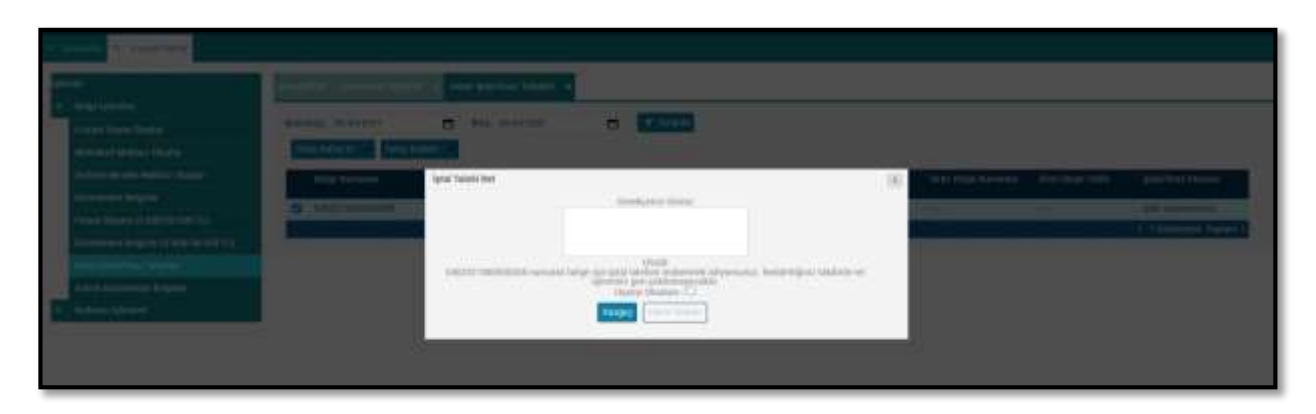

## 3.3 Düzenleyen Tarafından İptal Talebi Oluşturma

GİB Portal Yöntemini kullanan e-Arşiv Fatura ve e-SMM kayıtlı kullanıcısı olan mükellefler mali mühür/elektronik imzaları ile GİB Portal Uygulamasına giriş yaparak, kayıtlı e-Belge kullanıcısı olmayan (5000/30000 TL üzeri belgeleri GİB portaldan düzenleyen) mükellefler ise İnteraktif

V.D kullanıcı kodu ve şifreleri ile 5.000 TL ve 30.000 TL e-Arşiv Fatura Portalına giriş yaparak aşağıda belirtilen şekilde düzenledikleri e-Belgeler "İptal Talebinde" bulunabilirler.

Özel Entegratör ve Entegrasyon Yöntemini kullanan mükellefler ise Başkanlığa gönderecekleri "İptal Raporu" ile düzenledikleri e-Belgeler için "İptal Talebinde" bulunabilirler. Bu şekilde iptal talebini iletilen durumlar için satıcı tarafından portal üzerinden yapılacak ayrıca bir işlem bulunmamaktadır. Fakat alıcıya bu yol ile iletilen iptal talebine yine GİB Portal üzerinden alıcı tarafından iptal talebi kabul ya da reddetme işlemi yapılabilecektir.

Aşağıdaki ekran görüntüsünde belirtildiği gibi "Düzenlenen Belgeler" sekmesi seçilmelidir.

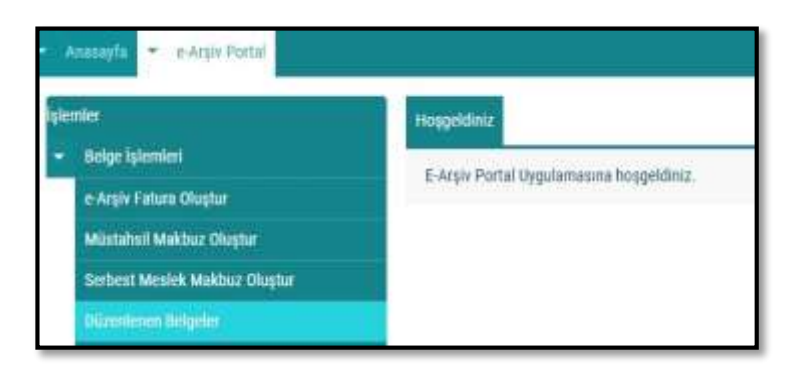

Açılan ekranda belge tarihini içerecek şekilde tarih aralıklı sorgulama yapılıp ilgili belge seçilerek "İptal Talebi Oluştur" butonu tıklanarak aşağıdaki ekrana ulaşılmaktadır.

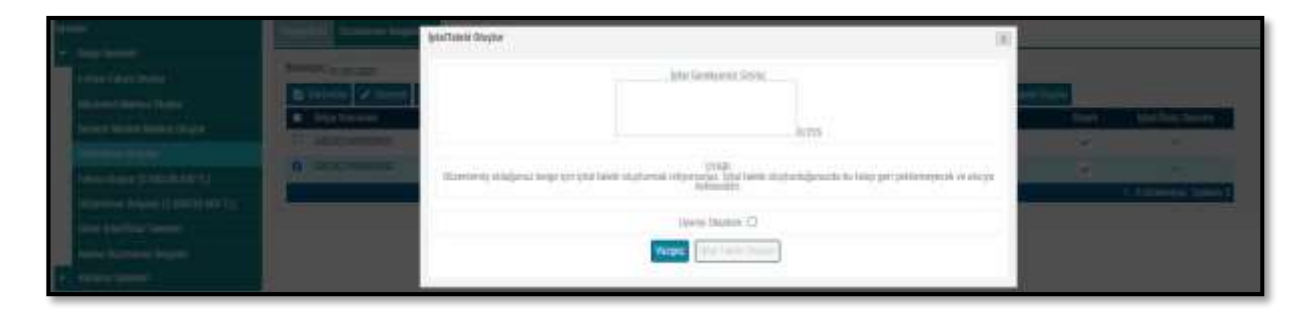

"İptal Gerekçesi" alanına gerekli açıklamalar yapılarak "Uyarıyı Okudum" kutucuğu işaretlendikten sonra "İptal Talebi Oluştur" butonu aktif hale gelecektir.

| 1 | and the second second second             | Strugger and the              |                                                                                                    | 10            |               |                  |
|---|------------------------------------------|-------------------------------|----------------------------------------------------------------------------------------------------|---------------|---------------|------------------|
| I | COLUMN STATE                             |                               | latel Gentlamer Groe<br>Hutel <u>1003 yr</u> dianewrdd latar edialynd                                                    |               |               |                  |
| Ш | a brances i                              |                               | (*) × 2011                                                                                                    |               | in the second | Section Investig |
|   | D Minnesoti                              | Numbers riddonal brige gir ip | Units<br>In the second second second second second second second second second second second second second second second | and in stress |               | and Australian   |
| 1 | (()) () () () () () () () () () () () () |                               | Belle of U.                                                                                                    |               |               |                  |
|   | (2) methods (                            |                               | ityanya tikadara 🖬                                                                                                    | _             | <b>a</b>      | -                |
| ш | 17. Section 4                            |                               | Yauger Jaka Tanta Chata                                                                                                  |               | 3             | —                |
|   | 112 (                                    |                               |                                                                                                    |               | <u>ت</u>      |                  |
|   |                                          |                               |                                                                                                    |               |               |                  |

Butonun onaylanması sonucunda "İptal talebiniz başarıyla oluşturulmuştur" uyarısı ile birlikte iptal talebi oluşturduğunuz belge için talebiniz alıcının sistemine iletilmiş olacaktır.

| Repairing the second designer of |                                                                                                    |                           |                          |          |                 |
|----------------------------------|----------------------------------------------------------------------------------------------------|---------------------------|--------------------------|----------|-----------------|
| National California              | atta galante de Calendar                                                                                                    |                           | The second second second | -        |                 |
| B bightman                       | A set of the set of the set of th | and the second version of | 1000                     | Sec.     | Milling Servers |
|                                  |                                                                                                    | - 1                       |                          | <i>.</i> | and however,    |
|                                  |                                                                                                    |                           |                          | 8        |                 |
| C and the second                 | an must shall allowed.                                                                                                    | e,                        |                          | 1.57     |                 |
|                                  | Tatan                                                                                                    |                           |                          | 1        |                 |
|                                  |                                                                                                    |                           |                          | 10 A     |                 |

Belgenin alıcısına iletilen talebin onaylanıp onaylanmama durumu, yine "Düzenlenen Belgeler" sekmesinden tarih aralığı seçilerek yapılan sorgulamada "İptal/İtiraz Durumu" sütunundan takip edilebilmektedir.

Sorgulama sonucu aşağıdaki ekran görüntüsünde olduğu gibi iptal talebi onaylanmışsa ilgili belge hem alıcının sanal BA hem de satıcının sanal BS formunda yer almayacaktır.

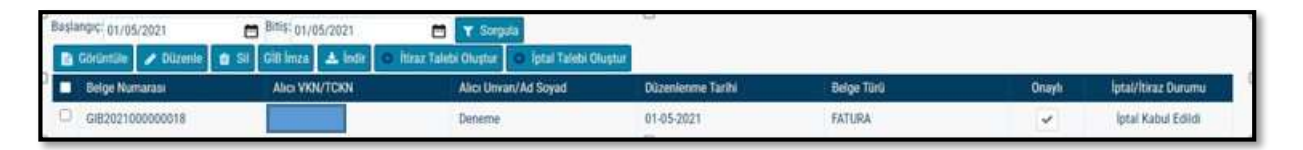

Sorgulama sonucu aşağıdaki ekran görüntüsünde olduğu gibi iptal talebi reddedilmişse ilgili belge hem alıcının sanal BA hem de satıcının sanal BS formunda yer alacaktır.

| Başl | langi¢ 28/04/2021         | Bitist: 28/04/2021             | <b>T</b> Sorquia               |                   |                                                |        |                     |
|------|---------------------------|--------------------------------|--------------------------------|-------------------|------------------------------------------------|--------|---------------------|
|      | Görüntüle 🥜 Düzenle 🔳 Sil | 🛩 Onay (Imza Aracoyla) 🔺 İndir | + Yeni Fatura + Yeni Müstahsii | + Yeni Serbest MM | 🔋 İtizəz Talebi Oluşturi 💿 İştal Talebi Oluştı |        |                     |
| •    | Beige Numarası            | Alici VKN/TCKN                 | Alici Univan/Ad Soyad          | Düzenlenme Tarihi | Beige Tünü                                     | Onayli | İptal/İtiraz Durumu |
| 0    | 6/6202100000008           |                                |                                | 28-04-2021        | FATURA                                         | *      | lptal Asamasında    |
| 0    | GIB202100000009           |                                |                                | 28-04-2023        | FATURA                                         | ~      | İptal Reddedildi    |

## 3.4 Adıma Düzenlenen e-Belgeler İçin Gelen İptal Talebini Onaylama / Reddetme

GİB portal yöntemini kullanan e-Arşiv Fatura ve e-SMM kayıtlı kullanıcısı olan mükellefler mali mühür/elektronik imzaları ile GİB Portal Uygulamasına giriş yaparak, Özel Entegratör ve Entegrasyon Yöntemini kullanan mükellefler ile kayıtlı e-Belge kullanıcısı olmayan (5000/30000 TL üzeri belgeleri GİB portaldan düzenleyen) mükellefler ise İnteraktif V.D kullanıcı kodu ve şifreleri ile 5.000 TL ve 30.000 TL e-Arşiv Fatura Portalına giriş yaparak aşağıda belirtilen şekilde adlarına düzenlenen e-Belgelerin kendilerine ulaşan iptal talepleri için "Onaylama/Reddetme" işlemlerini yapabilirler.

Kullanıcılar kendileri için uygun olan uygulamaya giriş yaptıktan sonra "Gelen İptal/İtiraz Talepleri" sekmesine tıklayıp tarih aralığını seçerek sorgulama yapmaları halinde varsa kendilerine gelen talepleri aşağıdaki gibi görüntüleyebileceklerdir.

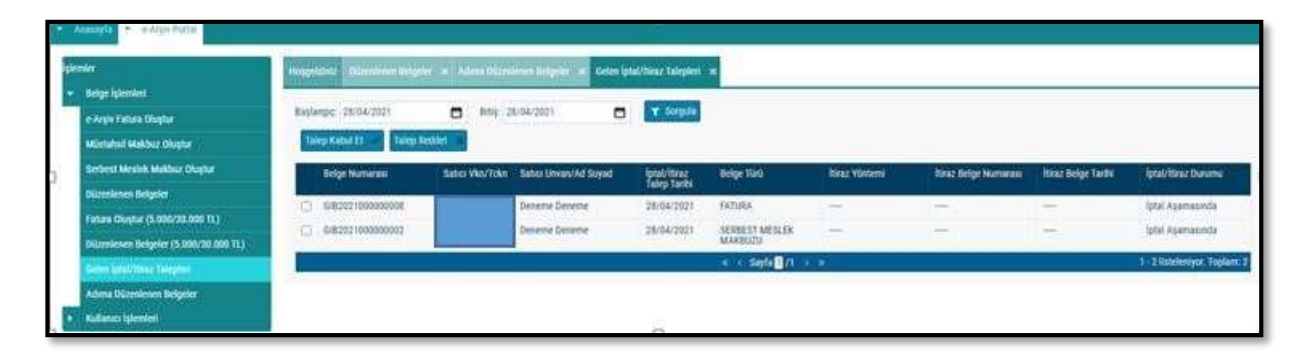

### Adlarına düzenlenen e-Belge için gelen iptal talebinin kabul edilmesi durumunda;

İlgili belgenin kutucuğu seçildikten sonra "Talep Kabul Et" butonu tıklanarak aşağıdaki uyarı ekranına ulaşılır. "Uyarıyı Okudum" kutucuğu seçilince "Talebi Kabul Et" butonu aktif hale gelecektir. Aktif hale gelen "Talebi Kabul Et" butonu tıklanınca iptal talebi onaylanacak ve ilgili belge hem alıcının sanal BA hem de satıcının sanal BS formunda yer almayacaktır.

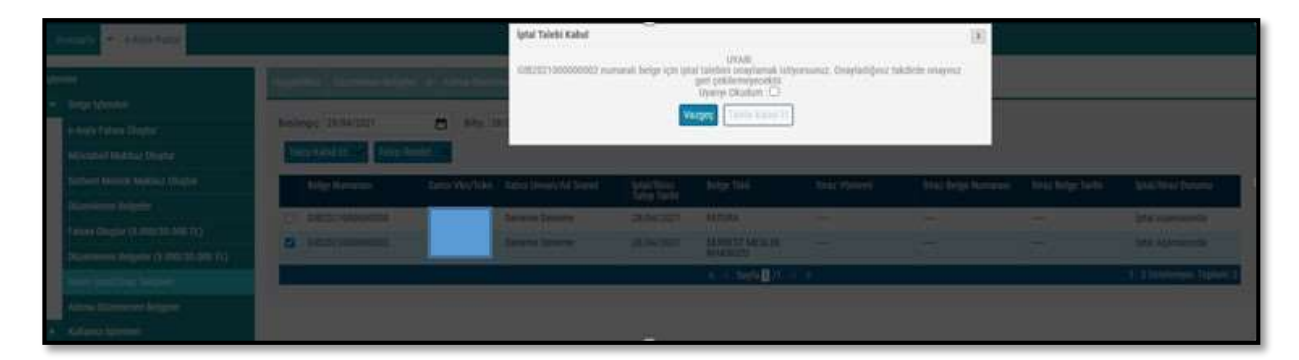

"Talep cevabı başarıyla kaydedildi" uyarısı ile talep cevabı kaydedilmiş olacaktır.

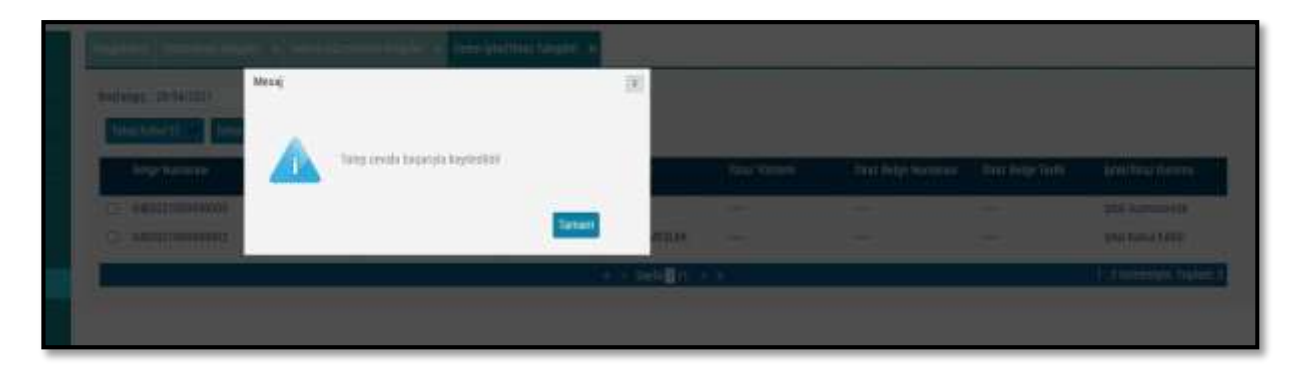

### Adlarına düzenlenen e-Belge için gelen iptal talebinin reddedilmesi durumunda;

İlgili belgenin kutucuğu seçildikten sonra "Talep Reddet" butonu tıklanarak aşağıdaki uyarı ekranına ulaşılır. "Uyarıyı Okudum" kutucuğu seçilince "Talebi Reddet" butonu aktif hale gelecektir. "Talebi Reddet" butonu seçildikten sonra "Talep Cevabı Reddedildi" uyarısı ile birlikte talep reddedilmiş olacaktır.

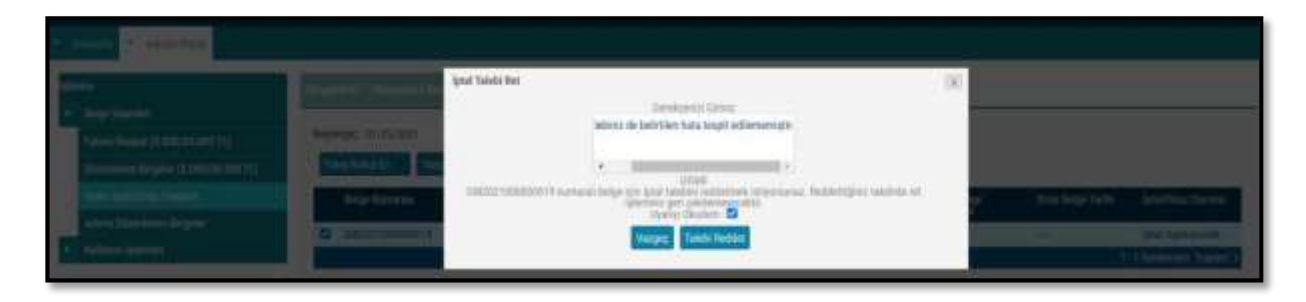

Aktif hale gelen "Talebi Reddet" butonu tıklanınca iptal talebi reddedilecek ve ilgili belge hem alıcının sanal BA hem de satıcının sanal BS formunda yer alacaktır.

|                                                                                                    | and in second second | Monaj                     | 38                |   |      |            |                       |
|----------------------------------------------------------------------------------------------------|----------------------|---------------------------|-------------------|---|------|------------|-----------------------|
| <ul> <li>Barg (Arrow Science Science Scien</li></ul> |                      | The multi bearies baseded |                   |   |      |            |                       |
|                                                                                                    | Ange Barrieges       |                           | Tanan             |   | 1222 | Haray Ser. | Collinson College     |
|                                                                                                    |                      |                           | The second second | 6 |      |            | Concern Property lies |

# 4. e-Belge (e-Arşiv Fatura, e-Serbest Meslek Makbuzu) İtiraz Bildirim Talebi

İtiraz bildirim talebini hem satıcı hem de alıcı başlatabilir. TTK kapsamında alıcı ya da satıcı tarafından yapılan itirazların bildirimine ilişkin itiraz işleminin onaylama/reddetme süreçlerinin detayları aşağıda açıklanmıştır.

## 4.1 Kendisine Düzenlenen e-Belgeler İçin İtiraz Talebi Oluşturma

GİB portal yöntemini kullanan e-Arşiv Fatura veya e-SMM kayıtlı kullanıcısı olan mükellefler mali mühür/elektronik imzaları ile GİB Portal Uygulamasına giriş yaparak, Özel Entegratör ve Entegrasyon Yöntemini kullanan mükellefler ile kayıtlı e-Belge kullanıcısı olmayan (5000/30000 TL üzeri belgeleri GİB portaldan düzenleyen) mükellefler ise İnteraktif V.D kullanıcı kodu ve şifreleri ile 5.000 TL ve 30.000 TL e-Arşiv Fatura Portalına giriş yaparak aşağıda belirtilen şekilde kendilerine düzenlenen e-Belgeler için 'İtiraz Talebi' oluşturabilirler.

Aşağıdaki ekran görüntüsünde belirtildiği gibi "Adıma Düzenlenen Belgeler" sekmesi seçilmelidir.

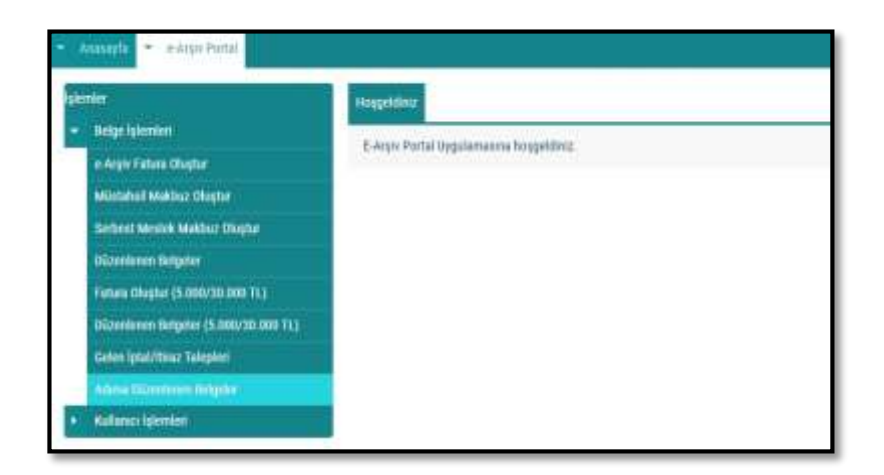

Açılan ekranda belge tarihini içerecek şekilde tarih aralıklı sorgulama yapılıp ilgili belge seçilerek "İtiraz Talebi Oluştur" butonu tıklanarak aşağıdaki ekrana ulaşılmaktadır.

| Hear Salest Shador                                                              |                                                                                                    | ×                            | 1 |  |
|---------------------------------------------------------------------------------|----------------------------------------------------------------------------------------------------|------------------------------|---|--|
| Handberge Mannes<br>Handberge Hill<br>Sing Hanne<br>Hannese Hillpare Lange Hill | Annual and a second and a second and a secon | ca<br>6 Auenquesti in vierge |   |  |

<u>"İtiraz Belge Numarası"</u> alanına 6102 sayılı Kanunun 18 inci maddesinin üçüncü fıkrası uyarınca noter aracılığıyla, taahhütlü mektupla, telgrafla veya güvenli elektronik imza kullanılarak KEP sistemi ile yapılan işlemler neticesinde oluşacak belgenin numarası girilmelidir.

<u>"İtiraz Belge Tarihi"</u> alanına 6102 sayılı Kanunun 18 inci maddesinin üçüncü fıkrası uyarınca noter aracılığıyla, taahhütlü mektupla, telgrafla veya güvenli elektronik imza kullanılarak KEP sistemi ile yapılan işlemler neticesinde oluşacak belgenin tarihi girilmelidir.

<u>"İtiraz Yöntemi"</u> alanına 6102 sayılı Kanunun 18 inci maddesinin üçüncü fıkrası uyarınca noter aracılığıyla, taahhütlü mektupla, telgrafla veya güvenli elektronik imza kullanılarak KEP sistemi yöntemlerinden hangisi aracılığıyla itiraz işlemi yapılmış ise o yöntem seçilecektir.

Sonrasında "Açıklama" alanına da gerekli açıklamalar yapılıp "Uyarıyı Okudum" kutucuğu işaretlendikten sonra "İtiraz Talebi Oluştur" butonu aktif hale gelecektir.

| itiraz Talebi Olaştur                                                                                                    |                                                                                                    | (1)                   |                   |
|----------------------------------------------------------------------------------------------------|----------------------------------------------------------------------------------------------------|-----------------------|-------------------|
| Itiraz Belge Numarasa                                                                                                    | 123456789                                                                                                    |                       |                   |
| itirar Belge Tarihi                                                                                                    | 07/05/2021                                                                                                    |                       |                   |
| Ballenge 28/34/2023 💼 Bits 26/04/2 Attack                                                                                                    | KEP 👻                                                                                                    |                       |                   |
| Applied The Control of Control of | hatalı VKN ye düzenlendiği düşünülmektedir.                                                                      |                       |                   |
| Indige Management     Abin Menorem                                                                                                    | • Ni 89/245                                                                                                    |                       | Selections Denome |
|                                                                                                    |                                                                                                    |                       | Appl Kelsa URM    |
| Disentensis oktoğunuz belge kt                                                                                                    | UVAR<br>n tiraz tałość okusturnak udrycesunuz. Tiraz tałobi okusturdu<br>gekliennyyłoch ve alecys liętkiecyktie. | ğunuzda ba talep geri |                   |
|                                                                                                    | Utyantyi: Okodum : 🖬                                                                                             | 1                     |                   |
|                                                                                                    | Vizgeç Hinaz Talebi Oluştur                                                                                      |                       |                   |
|                                                                                                    |                                                                                                    |                       |                   |

Butonun onaylanması sonucunda "İtiraz talebiniz başarıyla oluşturulmuştur" uyarısı ile birlikte itiraz talebi oluşturduğunuz belge için talebiniz belgeyi düzenleyenin sistemine iletilmiş olacaktır.

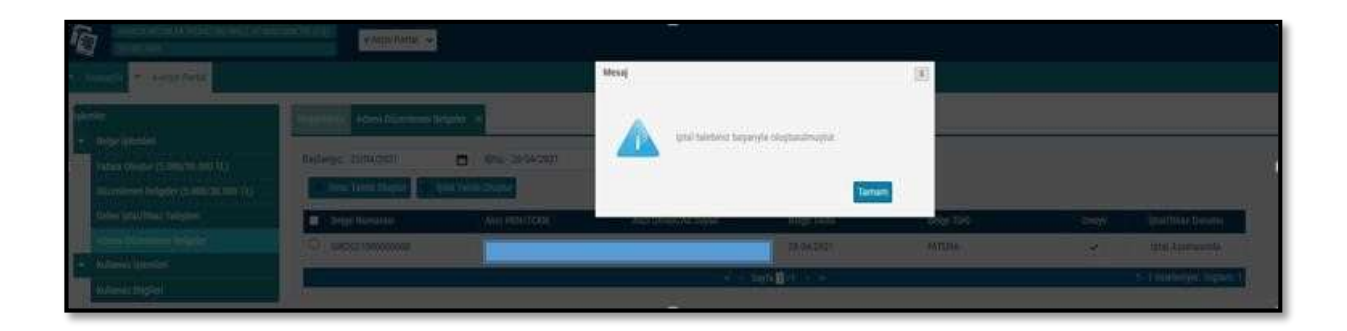

Belgeyi düzenleyen mükellefe iletilen talebin onaylanıp onaylanmama durumu, "Adıma Düzenlenen Belgeler" sekmesinden tarih aralığı seçilerek yapılan sorgulamada "İptal/İtiraz Durumu" sütunundan takip edilebilmektedir.

| tal Taliebi Oluştur |                      |                                                                                                    |                                                                                                    |                                                                                                    |                                                                                                    |
|---------------------|----------------------|----------------------------------------------------------------------------------------------------|----------------------------------------------------------------------------------------------------|----------------------------------------------------------------------------------------------------|----------------------------------------------------------------------------------------------------|
| ALCI VKN/TCKN       | Alici Unvan/Ad Soyad | Beige Tarihi                                                                                           | Belge Türli                                                                                                    | Onaylı                                                                                                    | lptal/itiraz Durumu                                                                                                    |
|                     | dene dene            | 28-04-2021                                                                                             | FATURA                                                                                                    | \$                                                                                                    | -                                                                                                    |
|                     | DENEME DENEME        | 28-04-2021                                                                                             | FATURA                                                                                                    | ~                                                                                                    | -                                                                                                    |
|                     | deneme deneme        | 28-04-2021                                                                                             | SERBEST MESLEK MAKBUZU                                                                                                    | *                                                                                                    | İştal Kabul Edildi                                                                                                    |
|                     | Alles WKN/TCKN       | Alics VKN/TCXN Alics Umvan/Ad Soyad Alics VKN/TCXN Alics Umvan/Ad Soyad dene dene DENEME DENEME deneme | Alicy VKN/TCKN Alice Umran/Ad Soyad Belge Tarihi<br>dene dene 28-04-2021<br>DENEME DENEME 28-04-2021<br>deneme deneme 28-04-2021 | Alics VKN/TCKN Alics Umrani/Ad Soyad Belge Tarihi Belge Tarihi Belge T | Alicy VKN/TCKN Alice Unvani/Ad Soyad Belge Tarihi Belge Türli Onaylı<br>dene dene 28-04-2021 FATURA<br>DENEME DENEME 28-04-2021 FATURA<br>deneme 28-04-2021 SERBEST MESLEK MAABUZU |

## 4.2 Kendisi Tarafından Düzenlenmiş e-Belgeler İçin Gelen İtiraz Talebini

## Onaylama / Reddetme

GİB portal yöntemini kullanan e-Arşiv Fatura veya e-SMM kayıtlı kullanıcısı olan mükellefler mali mühür/elektronik imzaları ile GİB Portal Uygulamasına giriş yaparak, Özel Entegratör ve

Entegrasyon Yöntemini kullanan mükellefler ile kayıtlı e-Belge kullanıcısı olmayan (5000/30000 TL üzeri belgeleri GİB portaldan düzenleyen) mükellefler ise İnteraktif V.D kullanıcı kodu ve şifreleri ile 5.000 TL ve 30.000 TL e-Arşiv Fatura Portalına giriş yaparak aşağıda belirtilen şekilde düzenledikleri e-Belgeler için kendilerine ulaşan itiraz talepleri için "Onaylama/Reddetme" işlemlerini yapabilirler.

Kullanıcılar kendileri için uygun olan uygulamaya giriş yaptıktan sonra "Gelen İptal/İtiraz Talepleri" sekmesine tıklayıp tarih aralığını seçerek sorgulama yapmaları halinde varsa kendilerine gelen talepleri aşağıdaki gibi görüntüleyebileceklerdir.

| aşlan | piç: 29/04/2021      |          | Baş: 2   | 9/04/2021             | <b>T</b> Sorgula             |                           |                    |                      |                    |                            |
|-------|----------------------|----------|----------|-----------------------|------------------------------|---------------------------|--------------------|----------------------|--------------------|----------------------------|
| Tale  | o Kabul Et 🤟 Talep R | teddet = |          |                       |                              |                           |                    |                      |                    |                            |
|       | Belge Numarası       | Satio V  | /kn/Tckn | Satua Unvary/Ad Soyad | iptal/itiraz<br>Talep Tarihi | Beige Türü                | ltiraz Yöntemi     | tiraz Belge Numarası | tixaz Beige Tarihi | lptal/ltiraz Durumu        |
| Ö     | GIB292100000004      |          |          | Deneme Deneme         | 29/04/2021                   | SERBEST MESLEK<br>MAKBUZU | Noter Aracılığıyla | 123456789            | 29/04/2021         | itiraz Aşamasında          |
|       |                      |          |          |                       |                              | < r Sayla 1 /1            |                    |                      |                    | 1 - 1 listeleniyor, Toplan |

### Kendisi tarafından düzenlenmiş e-Belge için gelen itiraz talebinin kabul edilmesi durumunda;

İlgili belgenin kutucuğu seçildikten sonra "Talep Kabul Et" butonu tıklanarak aşağıdaki uyarı ekranına ulaşılır. "Uyarıyı Okudum" kutucuğu seçilince "Talebi Kabul Et" butonu aktif hale gelecektir. Aktif hale gelen "Talebi Kabul Et" butonu tıklanınca iptal talebi onaylanacaktır.

| de . | Realized Southern Real                         | e – Delen braufung talgan   | İtiraz Talebi Kabul      |                                                                                               |                                                          |                      | (x)                |                          |
|------|------------------------------------------------|-----------------------------|--------------------------|-----------------------------------------------------------------------------------------------|----------------------------------------------------------|----------------------|--------------------|--------------------------|
|      | Berlander, 29/04/2027<br>Effertrational Design |                             | GiB202100000004 numarali | UYARI<br>belge için itsəz talebini o<br>onayıtız geri çekile<br>Uyarın Okudu<br>Vazgeç Talebi | naylamak istiyonanaz. On<br>noincekla<br>n D<br>xaza (1) | nyladiğunuz takdirde |                    |                          |
|      | detge formeren                                 | Sinter Vice Teles Calles Un | (installation)           |                                                                                               |                                                          |                      | Stree Meller Tente | table on Container       |
|      | C 645292100000004                              | Draned                      | aname 24/04/2021         | MADE TAKEN K                                                                                  | Nore Amoli gylu                                          | 123456747            | 30004/2021         | miniz Agamatanda         |
|      |                                                |                             |                          | S S ROTA D AL                                                                                 | 1.35                                                     |                      |                    | Trinsferringen Triplanis |
| 10   |                                                |                             |                          | 1911                                                                                          |                                                          |                      |                    |                          |

### <u>İtiraz talebinin kabul edilmesi durumunda;</u>

İtiraz işleminin düzenleyicisi tarafından kabul edilmesi ve bu işlemin belgenin ait olduğu ayı izleyen ayın 20 nci günü sonuna kadar yapılması durumunda ilgili belge hem alıcının sanal BA hem de satıcının sanal BS formunda yer almayacaktır.

## Kendisi tarafından düzenlenmiş e-Belge için gelen itiraz talebinin reddedilmesi durumunda; İlgili belgenin kutucuğu seçildikten sonra "Talep Reddet" butonu tıklanarak aşağıdaki uyarı ekranına ulaşılır. "Uyarıyı Okudum" kutucuğu seçilince "Talebi Reddet" butonu aktif hale gelecektir. Aktif hale gelen "Talebi Reddet" butonu tıklanınca iptal talebi reddedilecektir.

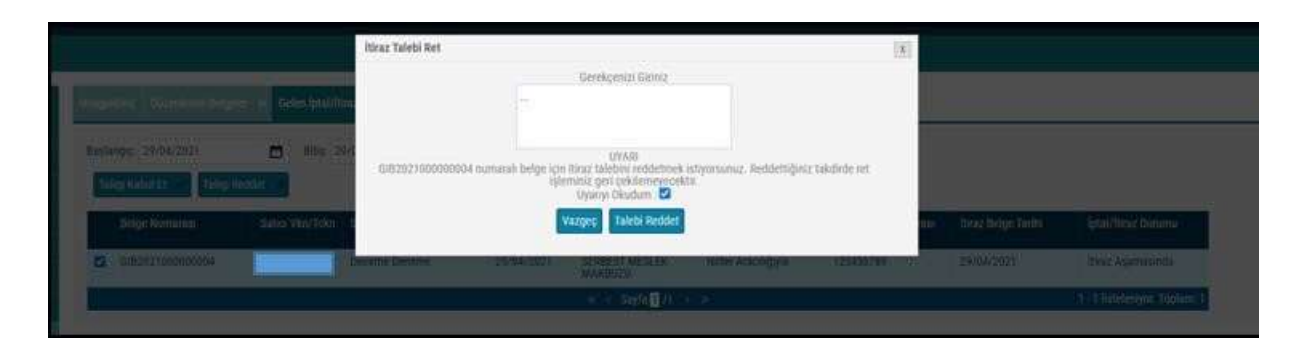

### <u>İtiraz talebinin süresinde onaylanmaması ya da reddedilmesi durumunda;</u>

İtiraz işleminin düzenleyicisi tarafından kabul edilmemesi ya da itiraz işlemine ilişkin kabul işlemlerinin belgenin ait olduğu ayı izleyen ayın 20 nci günü sonuna kadar yapılmaması durumunda belge, alıcısının sanal BA formunda yer almayacak olup, bununla birlikte itiraz talebini süresinde onaylamayan ya da reddeden satıcının sanal BS formunda yer alacaktır.

## 4.3 Düzenleyen Tarafından İtiraz Talebi Oluşturma

GİB Portal Yöntemini kullanan e-Arşiv Fatura ve e-SMM kayıtlı kullanıcısı olan mükellefler mali mühür/elektronik imzaları ile GİB Portal Uygulamasına giriş yaparak, kayıtlı e-Belge kullanıcısı olmayan (5000/30000 TL üzeri belgeleri GİB portaldan düzenleyen) mükellefler ise İnteraktif V.D kullanıcı kodu ve

şifreleri ile 5.000 TL ve 30.000 TL e-Arşiv Fatura Portalına giriş yaparak aşağıda belirtilen şekilde düzenledikleri e-Belgeler "İtiraz Talebinde" bulunabilirler.

Özel Entegratör ve Entegrasyon Yöntemini kullanan mükellefler ise Başkanlığa gönderecekleri "İtiraz Raporu" ile düzenledikleri e-Belgeler için "İtiraz Talebinde" bulunabilirler.

Aşağıdaki ekran görüntüsünde belirtildiği gibi "Düzenlenen Belgeler"' sekmesi seçilmelidir.

| Azəsəyfa 👻 e-Arşiv Portal                                 |                                                         |
|-----------------------------------------------------------|---------------------------------------------------------|
| şlemler<br>• Bolgo işlemleri<br>e-Arşiv Fatura Oluştur    | Həşqeldiniz<br>E-Arşiv Portal Uygulamasına hoşqeldiniz. |
| Müstahsil Makbuz Okıştur<br>Serbest Meslek Makbuz Okıştur |                                                         |
| Olizettenen Belgeler                                      |                                                         |

Açılan ekranda belge tarihini içerecek şekilde tarih aralıklı sorgulama yapılıp ilgili belge seçilerek "İtiraz Talebi Oluştur" butonu tıklanarak aşağıdaki ekrana ulaşılmaktadır.

| hanet minter | Hanar Taletii Maqtar                                                     |                                                                                  |                                  | × | <br>         |
|--------------|--------------------------------------------------------------------------|----------------------------------------------------------------------------------|----------------------------------|---|--------------|
|              | Atras Derge Romanton<br>Verse Songs Tacibi<br>Alexy Violenni<br>Ayitlama |                                                                                  | w.255                            |   | Antin Mary 1 |
|              | Receivers uniquest begresis has been sub-                                | United<br>Lange Lange and Lange La<br>Marrier Haufers (*)<br>Marrier Haufers (*) | eta dagtartaĝonasta ha taleg get |   |              |

"İtiraz Gerekçesi" alanına gerekli açıklamalar yapılarak "Uyarıyı Okudum" kutucuğu işaretlendikten sonra "İtiraz Talebi Oluştur" butonu aktif hale gelecektir.

| Appropriate Language Data | Here: Taketi Glogice         |                         |                                       |       |             |
|---------------------------|------------------------------|-------------------------|---------------------------------------|-------|-------------|
|                           | first Reige Romanne          | 1254301708              |                                       |       | Status ince |
| <b>0</b>                  | first Delge Teolla           | 20104/2022              | 1                                     | 8     |             |
|                           | Any Colored                  | Taakautu Kektua         |                                       |       |             |
|                           | Automa Automa                |                         |                                       | an ar |             |
|                           |                              |                         | 31294                                 |       |             |
|                           | Maniferry obdies at longe an | 1004 PA                 | tante elegenteligenatio in talego pre |       |             |
|                           |                              | Farger Best Selectinger |                                       |       |             |

Butonun onaylanması sonucunda "İtiraz talebiniz başarıyla oluşturulmuştur" uyarısı ile birlikte itiraz talebi oluşturduğunuz belge için talebiniz alıcının sistemine iletilmiş olacaktır.

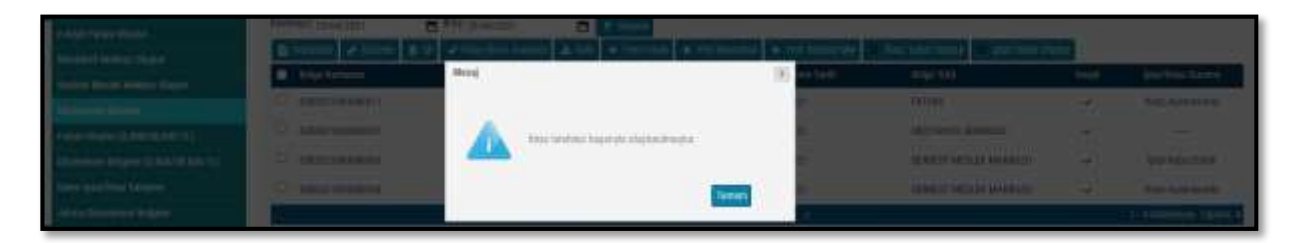

Belgenin alıcısına iletilen talebin onaylanıp onaylanmama durumu, yine "Düzenlenen Belgeler" sekmesinden tarih aralığı seçilerek yapılan sorgulamada "İptal/İtiraz Durumu" sütunundan takip edilebilmektedir.

| Relige inferences                      | Batlance secondates                        | - Bill same and | (Free states)        |                     |                                        |        |                    |
|----------------------------------------|--------------------------------------------|-----------------|----------------------|---------------------|----------------------------------------|--------|--------------------|
| e Argiv Fahara Oluphar                 | IN COLUMN A DURING                         |                 | · Very Entern        | and a verteen all a | Inter Sales Course Dis Inter Sales Co. |        |                    |
| Müstahul Maktur Okytar                 | Belge Numarasi                             | Alex VIOI/TOON  | Alici Uwan/All Soyad | Dizenlesme Tarihi   | Reige Türü                             | Onlyfi | iptal/itmz Durum   |
| Serberst Messee Maktur Chapter         | C 6/82921800000011                         |                 | DENEME               | 29-04/2021          | PATURA                                 | (v)    | iteraz Kabul Edild |
| Fathans Okuptur (5.000/30.000 TL)      | C 6/82021000000001                         |                 |                      | 29-04-2021          | MÜSTAHSIL MAKBUZU                      |        | 1.00               |
| Dilleminene Belgeler (5.000/30.000 TL) | estatio00000000000000000000000000000000000 |                 | Deneme               | 29-04-2021          | SERBEST MESLEK MARRISTI                |        | lptal kabul Edith  |
| Gelen lotal/Tituz Talesleri            | C 0407071000000004                         |                 | Determe              | 25-04-2021          | SEDRETT MESS FX MAXBUDU                |        | THAT Assessments   |

# 4.4 Adıma Düzenlenen e-Belgeler İçin Gelen İtiraz Talebini Onaylama /

## Reddetme

GİB portal yöntemini kullanan e-Arşiv Fatura veya e-SMM kayıtlı kullanıcısı olan mükellefler mali mühür/elektronik imzaları ile GİB Portal Uygulamasına giriş yaparak, Özel Entegratör ve

Entegrasyon Yöntemini kullanan mükellefler ile kayıtlı e-Belge kullanıcısı olmayan (5000/30000 TL üzeri belgeleri GİB portaldan düzenleyen) mükellefler ise İnteraktif V.D kullanıcı kodu ve şifreleri ile 5.000 TL ve 30.000 TL e-Arşiv Fatura Portalına giriş yaparak aşağıda belirtilen şekilde adlarına düzenlenen e-Belgelerin kendilerine ulaşan itiraz talepleri için "Onaylama/Reddetme" işlemlerini yapabilirler.

Kullanıcılar kendileri için uygun olan uygulamaya giriş yaptıktan sonra "Gelen İptal/İtiraz Talepleri" sekmesine tıklayıp tarih aralığını seçerek sorgulama yapmaları halinde varsa kendilerine gelen talepleri aşağıdaki gibi görüntüleyebileceklerdir.

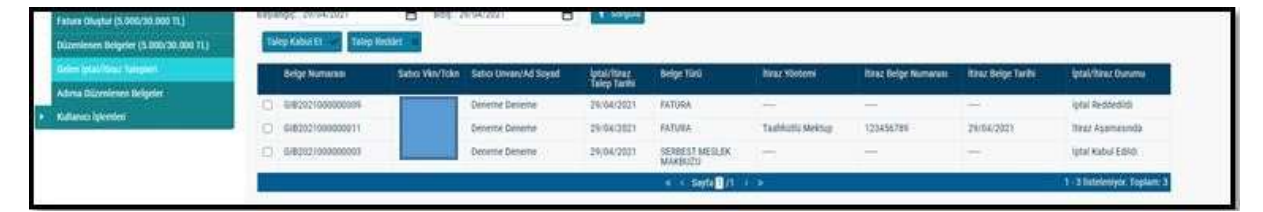

### Adlarına düzenlenen e-Belge için gelen itiraz talebinin kabul edilmesi durumunda;

İlgili belgenin kutucuğu seçildikten sonra "Talep Kabul Et" butonu tıklanarak aşağıdaki uyarı ekranına ulaşılır. "Uyarıyı Okudum" kutucuğu seçilince "Talebi Kabul Et" butonu aktif hale gelecektir.

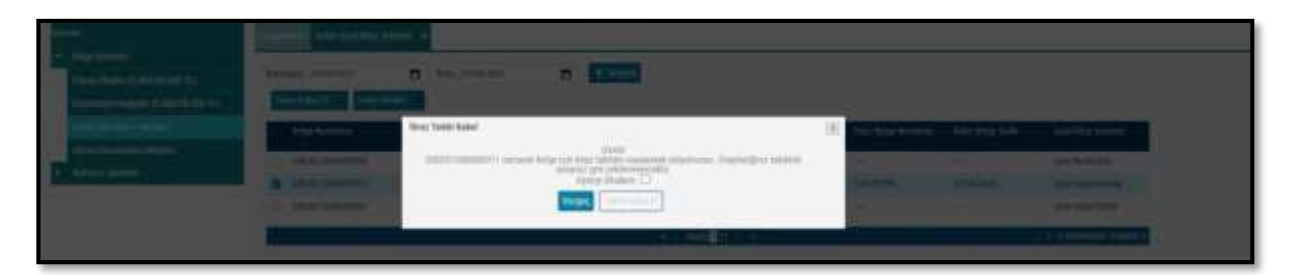

"Talep cevabı başarıyla kaydedildi" uyarısı ile talep cevabı kaydedilmiş olacaktır.

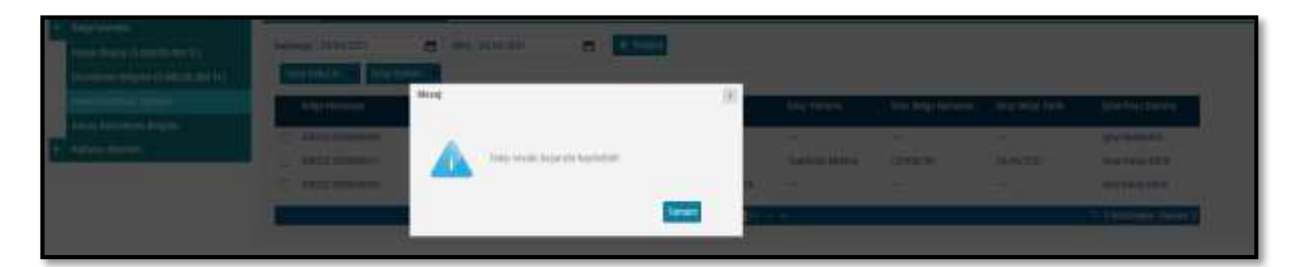

### İtiraz talebinin kabul edilmesi durumunda;

İtiraz işleminin alıcısı tarafından kabul edilmesi ve bu işlemin belgenin ait olduğu ayı izleyen ayın 20 nci günü sonuna kadar yapılması durumunda ilgili belge hem alıcının sanal BA hem de satıcının sanal BS formunda yer almayacaktır.

### Adlarına düzenlenen e-Belge için gelen itiraz talebinin reddedilmesi durumunda;

İlgili belgenin kutucuğu seçildikten sonra "Talep Reddet" butonu tıklanarak aşağıdaki uyarı ekranına ulaşılır. "Uyarıyı Okudum" kutucuğu seçilince "Talebi Reddet" butonu aktif hale gelecektir. "Talebi Reddet" butonu seçildikten sonra "Talep Cevabı Reddedildi" uyarısı ile birlikte talep reddedilmiş olacaktır.

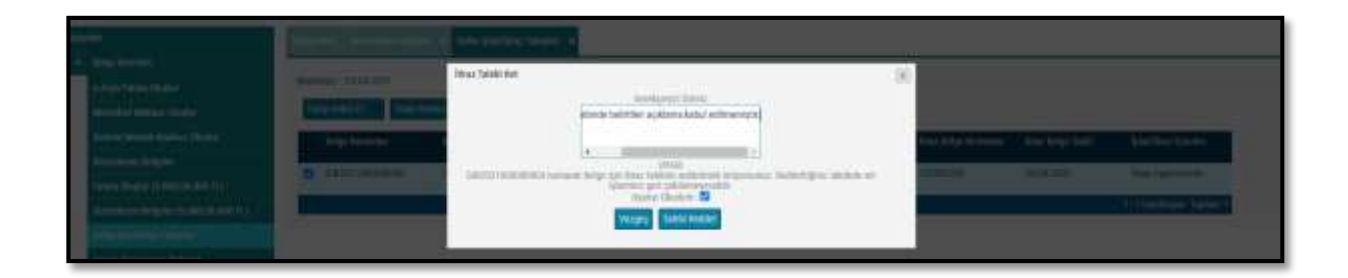

## İtiraz talebinin süresinde onaylanmaması ya da reddedilmesi durumunda:

İtiraz işleminin alıcı tarafından kabul edilmemesi ya da itiraz işlemine ilişkin kabul işlemlerinin belgenin ait olduğu ayı izleyen ayın 20 nci günü sonuna kadar yapılmaması durumunda belge satıcının sanal BS formunda yer almayacak olup, bununla birlikte itiraz talebini süresinde onaylamayan ya da reddeden alıcının sanal BA formunda yer alacaktır.